**Step-1:** Apply for Online Registration at <u>https://admission.pdduamdalgaon.in/</u>. Click on Register button to create your account using valid contact no, DHE Unique ID and email address.

| Pandit Deendayal Upadhyaya Adarsha Maha | vidyalaya Admission Portal                             | <del>~</del> |
|-----------------------------------------|--------------------------------------------------------|--------------|
|                                         | Applicant Signup Please Sign Up                        |              |
|                                         | A Full Name                                            |              |
|                                         | <sup>⊕</sup> Contact Number <sup>□</sup> DHE Unique ID |              |
|                                         | Email Address                                          |              |
|                                         | Password     Register     Cogin                        |              |

Copyright © 2022 PDUAM, Dalgaon , All rights reserved.

Pandit Deendayal Upadhyaya Adarsha Mahavidyalaya Admission Portal

**Step 2:** After successful registration, login to PDUAM admission portal using your email/contact number and password.

←

| <ul> <li>Registered Email or Contact Number</li> <li>Password</li> <li>A Login</li> <li>A Register</li> <li>Forgot password ?</li> </ul> |        | Applicant                       | Login            |
|----------------------------------------------------------------------------------------------------|--------|---------------------------------|------------------|
| A Login A Register                                                                                                    | e<br>P | Registered Email of<br>Password | r Contact Number |
|                                                                                                    |        | 은 Login<br>Forgot pass          | A Register       |

Copyright © 2022 PDUAM, Dalgaon , All rights reserved.

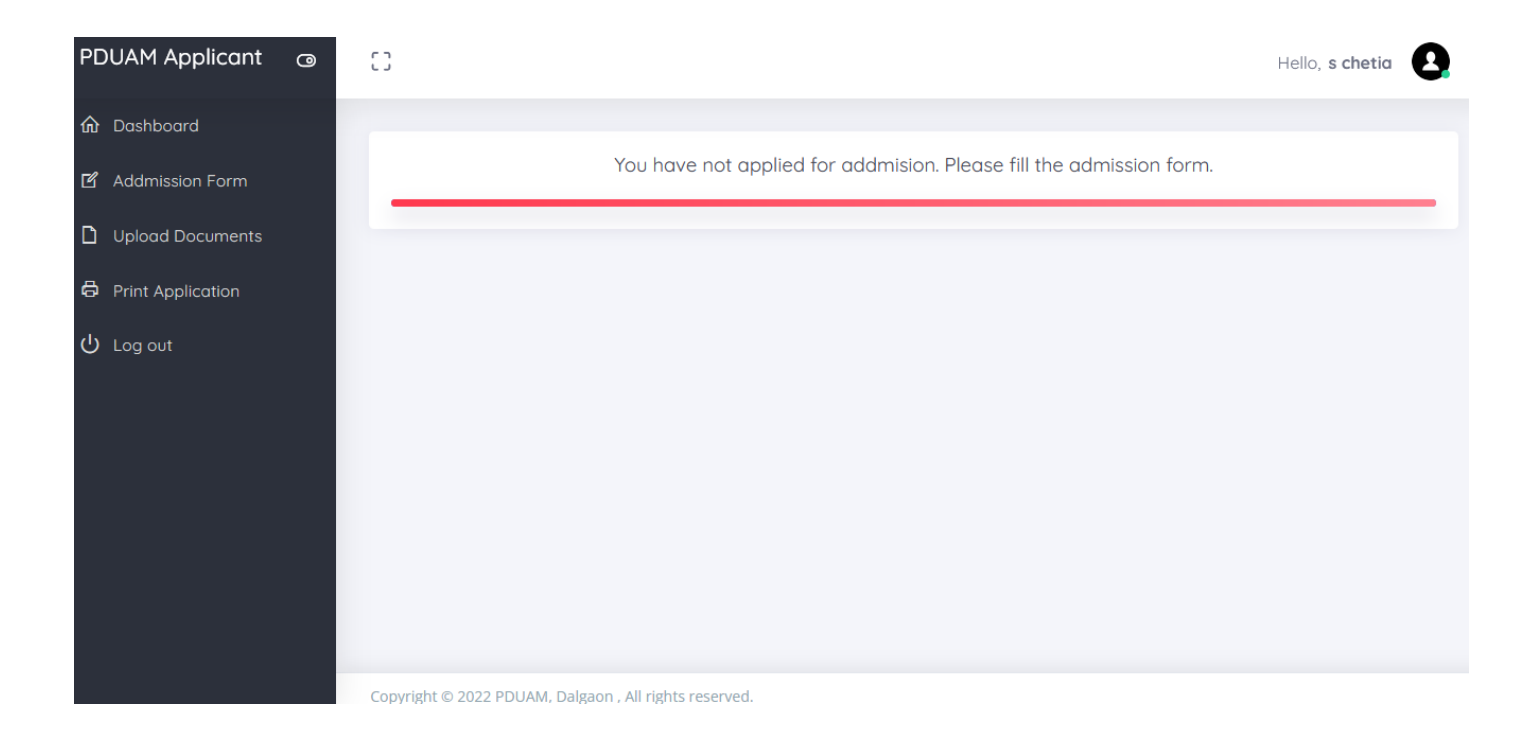

## Step 3: Click on Application form to fill up the admission form.

| PDUAM Applicant @  | 0                                                 |                         |                      | F                       | Iello, s chetia |  |
|--------------------|---------------------------------------------------|-------------------------|----------------------|-------------------------|-----------------|--|
| ✿ Dashboard        |                                                   |                         |                      |                         |                 |  |
| ピ Addmission Form  | Admission Form (All * Marked Fields are Man       | datory)                 |                      |                         | G ()            |  |
| D Upload Documents | Candidate Name •                                  |                         | Course Applied For • |                         |                 |  |
| Print Application  | s chetia                                          |                         | Bachelor of Science  |                         | ~               |  |
| () Los out         | Preference of Major • Pre                         | ference of Major •      |                      | Preference of Major •   |                 |  |
|                    | Select First Preference V S                       | elect Second Preference | ~                    | Select Third Preference | ~               |  |
|                    | Father's Name •                                   |                         | Mother's Name •      |                         |                 |  |
|                    | Legal Gurdian's Name (If father/mother not alive) |                         | Guardian's Address   |                         |                 |  |
|                    | Parent's/Gurdian's Occupation •                   |                         | Annual Family Income | (INR) •                 |                 |  |
|                    | Select Occupation                                 | ~                       | Select Annual Income |                         | ~               |  |

| PDUAM Applicant 💿                                        | 0                                                                                                    |                  |                           |                |                   | Hello, <b>s che</b>    | tia 🗕              |
|----------------------------------------------------------|----------------------------------------------------------------------------------------------------|------------------|---------------------------|----------------|-------------------|------------------------|--------------------|
| ✿ Dashboard                                              | DOB (yyyy-mm-dd) •                                                                                                    |                  | Gender •                  |                | Blood Group *     |                        |                    |
| <b>-4</b>                                                |                                                                                                    |                  | Select                    | ~              | Select Blood Grou | р                      | ~                  |
|                                                          | Nationality •                                                                                                    |                  | Mother Tongue •           |                | Religion *        |                        |                    |
| D Upload Documents                                       | Indian                                                                                                    | ~                |                           |                | Select Religion   |                        | ~                  |
| Print Application                                        |                                                                                                    |                  |                           |                |                   |                        |                    |
| ப் Log out                                               | Permanent Address *                                                                                                    | BC/MOBC 03C      |                           |                |                   |                        |                    |
|                                                          | Village / Post Office                                                                                                    |                  | District                  | State          |                   | PIN                    | \$                 |
|                                                          | Correspondence Address • (                                                                                                    | Same As Perm     | anent Address )           |                |                   |                        |                    |
|                                                          | Village / Post Office                                                                                                    |                  | District                  | State          |                   | PIN                    | $\hat{\mathbf{v}}$ |
|                                                          | Academic Details •                                                                                                    |                  |                           |                |                   |                        |                    |
|                                                          | Examination Passed                                                                                                    | Board/Council    | Year                      | Roll & No      | Name of t         | the Institute          |                    |
|                                                          | 10 <sup>th</sup> or equiv                                                                                                    | Board/Council    | Year 🗘                    | Roll & No      | Institute         |                        |                    |
| PDUAM Applicant                                          |                                                                                                    |                  |                           |                |                   | Hello, <b>s chetia</b> | 0                  |
|                                                          | Mark Secured in the Qualif                                                                                                    | ying Examinatior | 1* ( HSSLC/12th/Equivalen | t)             |                   |                        |                    |
| Addmission Form                                          |                                                                                                    |                  |                           |                |                   |                        |                    |
| D Upload Documents                                       | Name of the Paper/Subject                                                                                                    | Full Mar         | ks                        | Marks Obtained | Perc              | entage                 | _                  |
|                                                          | Name of the Paper/Subject                                                                                                    | Full Mar         | ks                        | Marks Obtained | Perc              | entage                 | _                  |
| Print Application                                        | Name of the Paper/Subject<br>English<br>MIL/ALTE                                                                                                    | Full Mar         | ks                        | Marks Obtained | Perc              | entage                 |                    |
| <ul><li>Print Application</li><li>し Log out</li></ul>    | Name of the Paper/Subject<br>English<br>MIL/ALTE                                                                                                    | Full Mar         | ks<br>O                   | Marks Obtained | Perc              | entage                 |                    |
| Print Application U Log out                              | Name of the Paper/Subject English MIL/ALTE Enter subject name                                                                                                    | Full Mar         | ks                        | Marks Obtained | Perc              | entage                 |                    |
| Print Application U Log out                              | Name of the Paper/Subject         English         MIL/ALTE         Enter subject name         Enter subject name                                                                                                    | Full Mar         | ks                        | Marks Obtained | Perc              | entage                 |                    |
| <ul> <li>Print Application</li> <li>し Log out</li> </ul> | Name of the Paper/Subject         English         MIL/ALTE         Enter subject name         Enter subject name         Enter subject name         Enter subject name                                                                                                    | Full Mar         | ks                        | Marks Obtained |                   | entage                 |                    |
| 日 Print Application                                      | Name of the Paper/Subject         English         MIL/ALTE         Enter subject name         Enter subject name         Enter subject name         Enter subject name         Enter subject name         Enter subject name         Enter subject name                                                                                                    | Full Mar         | ks                        | Marks Obtained |                   | entage                 |                    |
| 日 Print Application                                      | Name of the Paper/Subject         English         MIL/ALTE         Enter subject name         Enter subject name         Enter subject name         Enter subject name         Enter subject name         Enter subject name         Enter subject name         Enter subject name         Enter subject name         Enter subject name         Enter subject name | Full Mar         | ks                        | Marks Obtained |                   | entage                 |                    |

| 😫 PDUAM, Dalgaon Admission Po 🗙     | 🦗 localhost / 127.0.0.1 / pduam_ac× 🛛 +                                                                                                    |                                                                                                    | - 0 ×                                                                                              |
|-------------------------------------|----------------------------------------------------------------------------------------------------|----------------------------------------------------------------------------------------------------|----------------------------------------------------------------------------------------------------|
| $\leftarrow \rightarrow \mathbf{G}$ | O D localhost/pduamadmission/user/addmission-form                                                                                                    |                                                                                                    | ☆ 🛛 🖓 ≡                                                                                            |
| PDUAM Applicant                     | )<br>)                                                                                                    |                                                                                                    | Hello, <b>s chetia</b>                                                                             |
| ✿ Dashboard ✔ Addmission Form       | Did you discontinue studies after passin<br>If yes, you have to produce a gap certificate during the ti                                                | g the qualifying examination ? : • O Yes <b>o</b> No<br>me of admission from the Head of the Institution last attended stating          | the reason of discontinuation                                                                      |
| Upload Documents                    | Are you applying under Sports/Cultural,<br>If yes, you have to submit supporting documents during<br>Bank Details (Necessary to avail the benifits lik | /NCC/Scouts & Guides/Differently Abled Quota ?<br>the time of admission<br>ke Scholarships,Reimbursement of Hostel Fees, Text Book Grar | O Yes ● No<br>nt etc.)                                                                             |
| Print Application                   | Bank Name Brand                                                                                                    | ch Name IFSC Code                                                                                                    | Account Number 🗘                                                                                   |
| ப் Log out                          | Upload Photograph •<br>Browse No file selected.<br>Declartion •                                                                                        | Click here to Search IFSC Cod<br>Upload Signature *                                                                                     | e onine<br>Marksheet of Qualifying Examination *<br>Browse No file selected.<br>(HSSLC/12th/Equiv) |
|                                     | ✓ I hereby state that the facts mentione<br>Submit                                                                                                    | ed above are true to the best of my knowledge an                                                                                        | d belief.                                                                                          |
| Type here to search                 | Copyright © 2022 PDUAM, Dalgaon , All rights res                                                                                                    | erved. 📀 👏 🔯 🖻 🖷 🛷                                                                                                    |                                                                                                    |

| PDUAM Applicant                                                                  | •                                                                                                    |                                                                                                    |                                                                                                    | Hello, s chetia                                                              |
|----------------------------------------------------------------------------------|----------------------------------------------------------------------------------------------------|----------------------------------------------------------------------------------------------------|----------------------------------------------------------------------------------------------------|------------------------------------------------------------------------------|
| <ul> <li>Dashboard</li> <li>Addmission Form</li> <li>Upload Documents</li> </ul> | Did you discontinue studies<br>If yes, you have to produce a gap certifi<br>Are you applying under Spo<br>If yes, you have to submit supporting di<br>Bank Details (Necessary to avo | after passing the qualifying examin<br>(ate during the time of admission from the Head of<br>prts/Cultural/NCC/Scouts & Guides/<br>ocuments during the time of admission<br>all the benifits like Scholarships, Reimburseme | nation ? : • O Yes O No<br>f the Institution last attended stating the reason<br>/Differently Abled Quota ? : • O Ye<br>nt of Hostel Fees, Text Book Grant etc.) | n of discontinuation<br>Is ONO                                               |
| Print Application                                                                | Bank Name                                                                                                    | Branch Name                                                                                                    | IFSC Code Click here to Search IFSC Code online                                                                                                    | Account Number                                                               |
|                                                                                  | Upload Photograph •<br>Browse No file selected.<br>Declartion •                                                                                                    | Upload Signature<br>Browse) No file se                                                                                                    | e • Mar<br>elected.                                                                                                    | ksheet of Qualifying Examination *<br>wse No file selected.<br>C/12th/Equiv) |
|                                                                                  | ✓ I hereby state that the fare submit                                                                                                    | cts mentioned above are true to the                                                                                                    | e best of my knowledge and belie                                                                                                    | f.                                                                           |
|                                                                                  | Copyright © 2022 PDUAM, Dalgaon                                                                                                    | n , All rights reserved.                                                                                                    |                                                                                                    |                                                                              |

Carefully fill-out all details, upload photograph, signature marksheet of qualifying examination & click on Submit.

Valid file types jpg, jpeg, png and gif. Maximum allowed size for Photograph=200 KB, Signature = 100 KB & Marksheet = 250 KB

Initially your application form will be in **pending** state until verification process in completed.

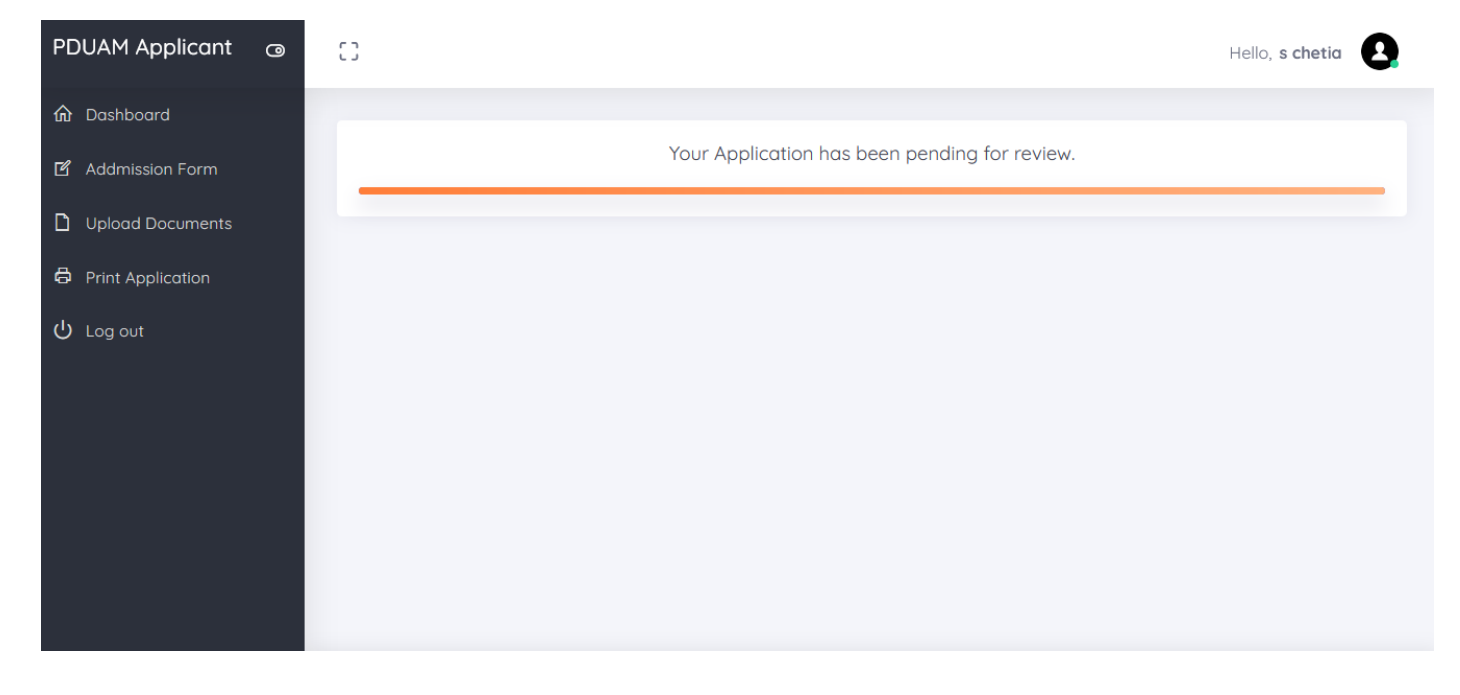

**Step 4**: Upload necessary documents once verification is completed.

| PDUAM Applicant @  | 0                                                                                                  | Hello, <b>s chetia</b> |
|--------------------|----------------------------------------------------------------------------------------------------|------------------------|
| ✿ Dashboard        |                                                                                                    |                        |
| ピ Addmission Form  | Only jpg / jpeg/ png /gif / pdf format allowed with maximum size of 2                              | 200 KB                 |
| D Upload Documents | CLICK HERE to Generate Unique ID from DHE, Govt of Assam                                           |                        |
| Print Application  | Enter Unique ID number generated from DHE Assam & upload                                           | Browse No filelected.  |
| ப் Log out         | 2. Certificate of Qualifying Examination ( <del>Mandatory</del> )                                  | Browse No filelected.  |
|                    | 3. Certificate of Age Proof ( Mandatory )                                                          | Browse No filelected.  |
|                    | 4. Character Certificate from Head of the Institution last attended ( <del>Mandatory</del> )       | Browse No filelected.  |
|                    | 5. Citizenship Certificate of Assam ( PRC/AADHAR/EPIC/NRC/Ration Card/Passport of self or Parent ) | Browse No filelected.  |
|                    | 6. Cast Certificate ( if applicable. Must be issued by competent authority )                       | Browse No filelected.  |

Step 5 : Take print-out of Application form. Printed Application form need to submitted at the time of Admission